# 「できiPad2。」ユーザーマニュアル Ver1.0 対応

お好みの外部スイッチで、iPad・ iPhone・ iPodTouch や Mac を利用したい!その願いのお手伝いができたらうれしいです。

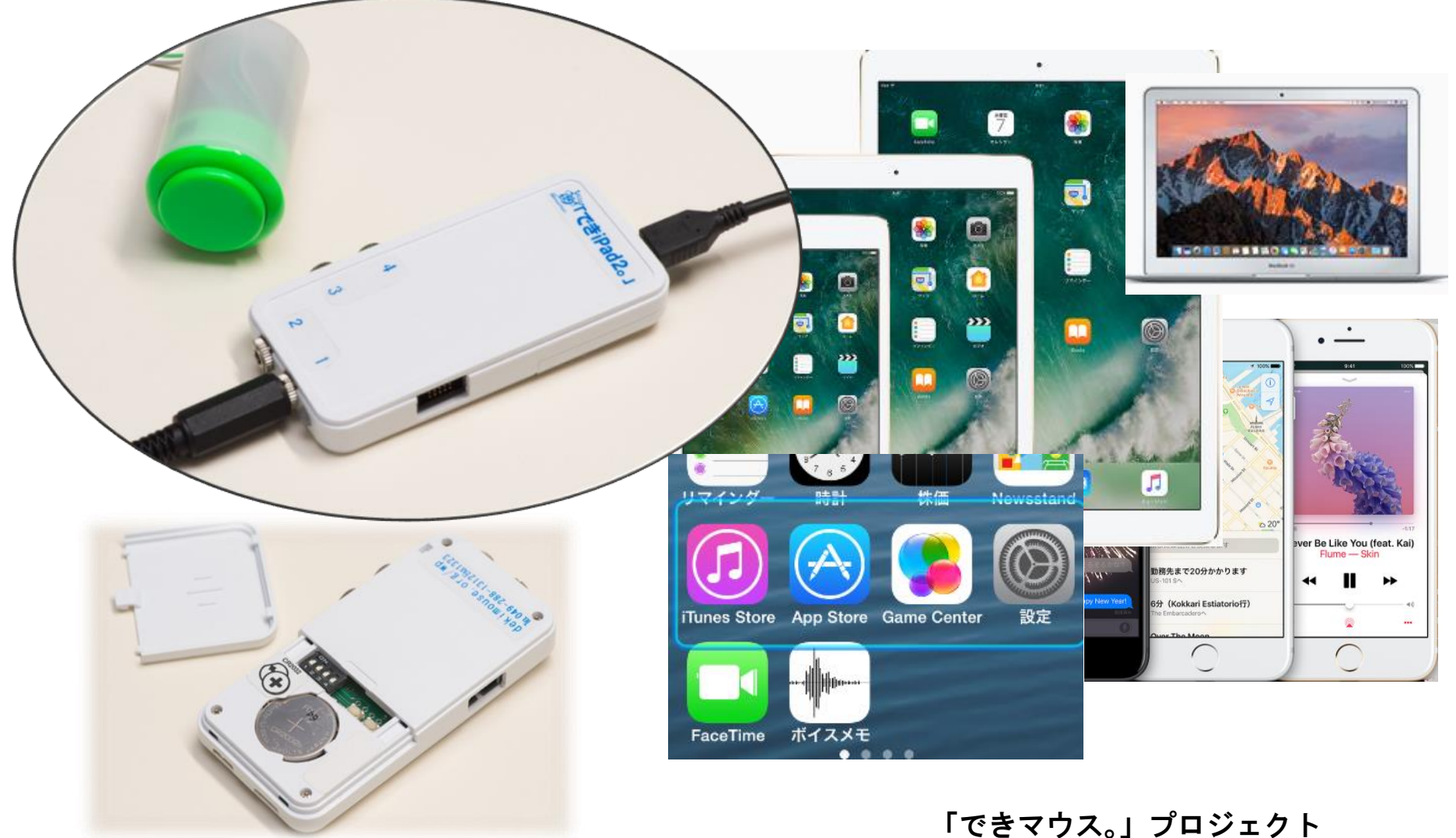

http://dekimouse.org/wp/

# 目次

1.「でき iPad2。」の概要

2.「でき iPad2。」仕様

- 3.「でき iPad2。」外観
- 4.「でき iPad2。」を iPad や iPhone にペアリング(登録) する
- 5.「でき iPad2。」を iPad や iPhone から接続を解除する
- 6. DIP スイッチの設定とリセットボタン
- 7.スイッチコントロールの設定と操作モードの設定
- 7-1.事前の設定
- 7-2. スイッチ4個モードの設定
- 7-3. スイッチ ON の回数モードの設定
- 7-4. スイッチ対応アプリモードの設定
- 7-5. トーキングエイド for iPad モードの設定
- 8.ご利用者以外に iPad・iPhone を利用する場合の設定
- 9. macOS のスイッチコントロールで使う
- 10. ボタン電池の交換

- 11. ご注意とお願い
- 12.「でき iPad2。」でできないこと
- 13. 教育現場などでご利用の場合
- 14. Q&A
- 15. 動作がおかしいとき
- 16. 問い合わせ
- 17. 電話サポートを受けたい
- 18. ご協力のお願い

#### 【ご注意】

ボタン電池の誤飲にご注意ください。
 「でき iPad 2。」をベッドの中に入れないでください。
 5VDC の場合良質のケーブルをご利用ください。
 5VDC を利用する際は、電池を取り外してください。
 端子には、しっかりと奥まで挿入してください。
 iOS のアップデートは、「でき iPad 2。」がサポートしているかをホームページで確認してから行って下さい。
 電池を外す際には、ピンセットなどは使わないでください。
 7.附属電池は試供用です。電池の予備をご用意ください。

【お願い】ユーザーマニュアルは追加変更があります。時々ホームページをご覧になり、サイトからダウンロードしてください。

http://dekimouse.org/wp/kiki/dekiipad2から PDF でダウンロードできます。

ユーザーマニュアルは、iBooks の書棚に取り込むことができます。

「でき iPad2。」は、生まれたばかりです。皆様の愛ディアで育てていただけたら幸いです。不具合などございましたら、ご連絡とご協力を よろしくお願いいたします。

iPad iPad mini iPhone iPod touch AppleTV Mac は、Apple 社の登録商標です。

### 1.「でき iPad2。」の概要

「でき iPad2。」は、お好みの外部スイッチを利用して iPad など iOS 製品や macOS を操作できます。

**スイッチコントロールを使わないアプリを操作する場合**は、トーキングエイド for iPad モードや、スイッチ対応アプリの操作モード もあります。

## 2.「でき iPad2。」仕様

種別: Bluetooth スイッチインターフェイス (電波法の技術適合基準証明取得)

対応: iPad/iPhone/iPodTouch/AppleTV/Mac

寸法:横47x縦92x高12mm(スイッチ接続部と突起部含む)

重さ:41g(ボタン電池含む)

電源:ボタン電池(CR2032) あるいは 5VDC(USB-microUSB 変換ケーブルで iOS 製品の AC アダプタから供給)

省電力と安全対策: DeepSleep モード搭載・ポリスイッチ(再生可能なヒューズ)を搭載

スイッチ: 付属いたしません

ファームウェア:バージョンアップ書き換えが可能

3.「でき iPad2。」の外観 (ジャックの丸ナットはスイッチにストレスを与えるため取付け無に変更しました) 3-1. 各部の名称

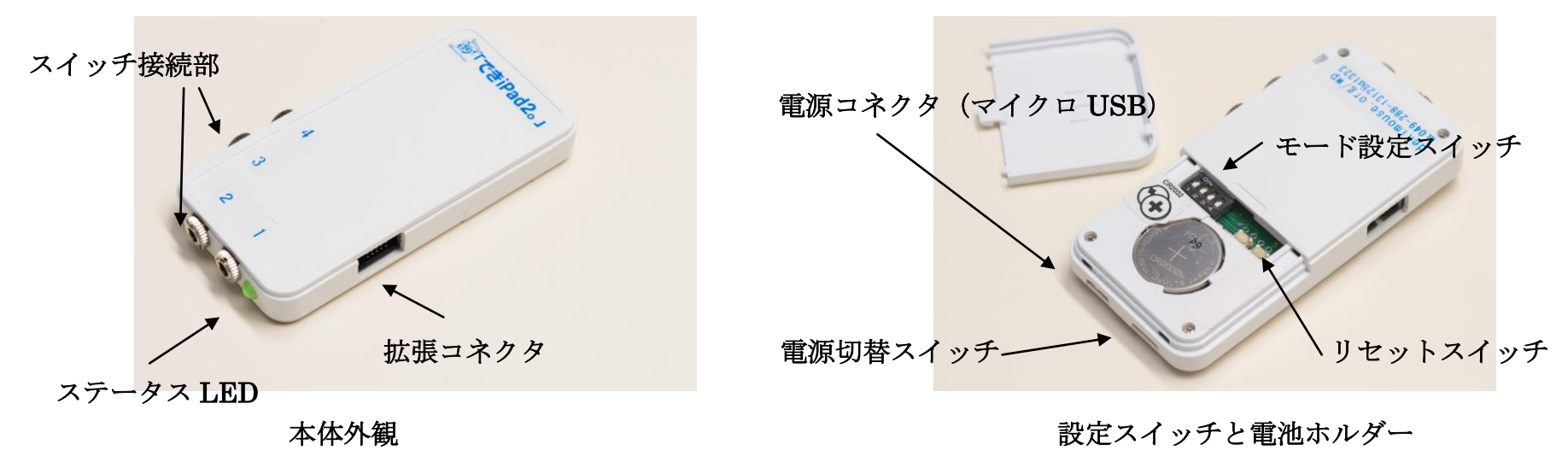

3-2. 電源と切替スイッチ

図 3-2 のスライドスイッチで電源の切替と OFF ができます。

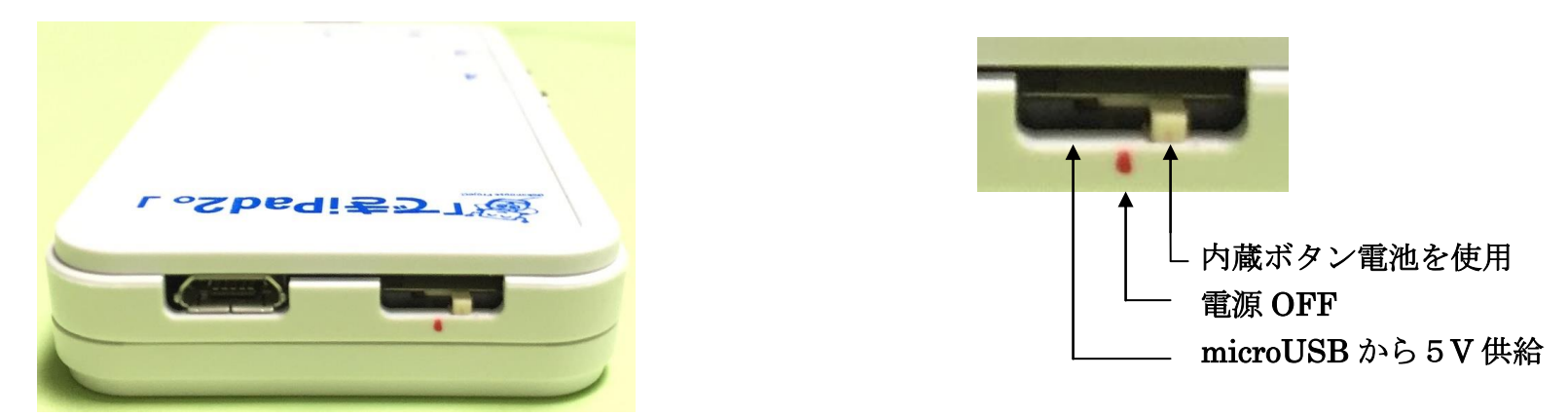

5VDC (USB-microUSB 変換ケーブルで iOS 製品の AC アダプタから供給します。 電池は、ボタン電池 CR2032 を使います。

### 3-3. ステータス LED

図 3-3 の LED は、「でき iPad 2。」の状態を表します。

| LED の表示 | 状態                 |
|---------|--------------------|
| 点滅      | ペアリング要求            |
| 点灯      | ペアリング完了            |
| 消灯      | 電源 OFF か DeepSleep |

LED は電池使用の場合は緑色、5VDC 使用の場合は赤色となります。

\*注意\* microUSB端子から5VDCを入力すると、LEDは赤表示になりますが、電源切替のスライドスイッチをmicroUSB端子側に スライドしないと、電池使用のままとなります。ACアダプタはiPadやiPhone附属のアダプタとUSB:microUSB変換ケーブルを ご利用ください。変換ケーブルは良質なケーブルをご利用ください。

iOSやMac製品から一定距離離れるとペアリング要求となり、LED が点滅します。近づくとまた自動接続されます。

#### 3-4. 拡張コネクタ

現在は機能しません。

# 4.「でき iPad2。」を iPad や iPhone にペアリング(登録) する

ホームページで動画で解説していますのでご覧ください。

ペアリングは、一度行えば OK です。電源を再投入した場合などでは自動的に接続します。

| 1.iPad や iPhone の操作1                                                    |                                      |                                                                                                    |  |  |  |
|-------------------------------------------------------------------------|--------------------------------------|----------------------------------------------------------------------------------------------------|--|--|--|
| 22:14<br>Bluetoot<br>Bluetooth                                          | + * ■)                               | 設定アイコンから Bluetooth と進みます。<br>Bluetooth がオフの場合は、オン(緑)にします。                                                                       |  |  |  |
| 2. iPad や iPhone の操作2                                                   |                                      |                                                                                                    |  |  |  |
| Bluetooth                                                               |                                      | 「でき iPad2。」の電源を入れます。<br>「でき iPad2。」が DeepSleep で LED が消灯している場合は、                                                                |  |  |  |
| Bluetooth                                                               |                                      | 「でき iPad2。」に接続のスイッチを On します。<br>LED が点滅して、画面に DekiiPad2 のデバイス名が表示しま<br>すのでタップします。                                               |  |  |  |
| デバイス                                                                    | 3 RG ⊂ 3 €                           | DekiiPad2 の文字が表示しない場合は、Bluetooth 画面スイッ<br>チを白・緑と操作すると表示します。                                                                     |  |  |  |
| DekiiPad2_1.0                                                           |                                      | LED が点灯の場合は、他の iOS 機器とペアリング済みの状態です。                                                                                             |  |  |  |
| 3. iPad や iPhone の操作3                                                   |                                      |                                                                                                    |  |  |  |
| <b>Bluetoothペアリングの要求</b><br>"DekiiPad2_1.0"がお使いのiPadへの<br>ペアリングを求めています。 | 22:14 T *  Bluetooth Bluetooth       | Bluetoothペアリングの要求が表示されますので、"ペアリング"<br>をタップします。<br>DekiiPad2のデバイス欄に"接続済み"と表示すれば、ペアリン<br>グ作業は完了です。                                |  |  |  |
| 戻る ペアリング                                                                | ************************************ | *注意*この状態でスイッチコントロールを ON にした場合、<br>"デバイスが見つかりません"が表示される場合は、不完全な<br>ペアリングなので、接続済みの隣の①をIタップして指示に従<br>って削除します。LEDが点滅しますので、前項からやり直して |  |  |  |
| DekiiPad2 の後ろの文字が「で<br>この例では、Ver1.0を表してお                                | き iPad2。」のバージョンです。<br>ります。           | ください。LEDが消灯してしまったときは、接続のスイッチを<br>ONします。                                                                                         |  |  |  |

5.「でき iPad 2。」を iPad や iPhone から接続を解除する

| 1.il                  | 1.iPad や iPhone の操作1     |           |                                         |                                                           |
|-----------------------|--------------------------|-----------|-----------------------------------------|-----------------------------------------------------------|
|                       | 22:14 1 * C<br>Bluetooth |           | 1 ≵ ■⊃<br>Bluetooth                     | 設定アイコンから Bluetooth と進みます。<br>Bluetooth がオフの場合は、オン(緑)にします。 |
|                       |                          | Bluetooth |                                         |                                                           |
| 2. iPad や iPhone の操作2 |                          |           |                                         |                                                           |
|                       | 自分のデバイス                  |           | ~                                       | 左図の①をタップして、メッセージに従って削除します。削除されるとその他                       |
| DekiiPad2_1.0 接続済み(i) |                          | 接続済み(1)   | のデバイスに表示され、「できiPad2。」のLEDが点滅し、ペアリング要求状態 |                                                           |
|                       |                          |           |                                         | となります。放置して約30秒後にDeepSleeに移行します。                           |
|                       |                          |           |                                         | 接続スイッチを ON すると、再度ペアリング要求状態となります。                          |

6.DIP スイッチの設定とリセットボタン

DIP スイッチの操作は、いつ行ってもかまいません。即座に機能いたします。電池部のケース蓋をスライドして開けます。 DIP スイッチ(1番2番で操作モード設定) DIP スイッチ

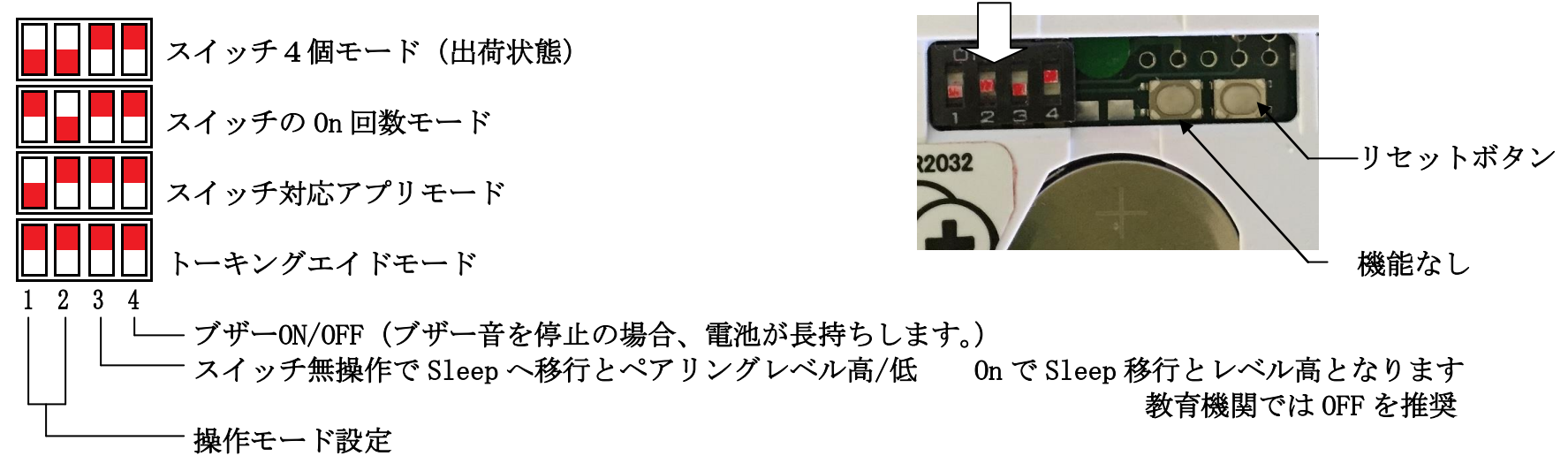

# 7.スイッチコントロールの設定と操作モードの設定

ペアリングしただけでは、スイッチコントロールは利用できません。

アクション設定を行なってください。

# 7-1.事前の設定

| ハイライトのスタイル       自動 >         タイミング       自動ハイライトの時間         自動ハイライトの時間       1秒 >         最初の項目で一時停止       0.5秒 >         繰り返し       2 >         移動の繰り返し       オフ >         長押し       5秒 >         タップの動作       デフォルト >         タップの動作       デフォルト >         キーボードのキーを常にタップ       〇         この項       この項 | イト(スキャン)の種類を選択します。とりあえす<br>おきます。<br>イライトの時間とは、オートスキャンの時間です<br>して時間を合わせます。                                                |
|----------------------------------------------------------------------------------------------------|----------------------------------------------------------------------------------------------------|
| タイミング       自動ハイライトの時間       1秒 >         最初の項目で一時停止       0.5秒 >         繰り返し       2 >         移動の繰り返し       オフ >         長押し       5秒 >         タップの動作       デフォルト >         タップ後にフォーカスされる項目       最初 >         キーボードのキーを常にタップ           この項        この項                                                 | <b>イライトの時間</b> とは、オートスキャンの時間です<br>して時間を合わせます。                                                                            |
| タップの動作     デフォルト >       タップ後にフォーカスされる項目     最初 >       キーボードのキーを常にタップ              この項                                                                                                    | •項目で一時停止は操作慣れないうちは、0.5<br>定がお勧めです。<br>しは2回がお勧めです。<br>・繰り返しはオフのまま。<br>は、1個のスイッチを短 On や長 On が可能なな<br>のスイッチがあるように機能します。この場合 |
| タップ後にフォーカスされる項目     最初 >       キーボードのキーを常にタップ        この項                                                                                                    | 寺間を設定します。<br>は、とりあえず左図の設定をお勧めします。                                                                                        |
| キーボードのキーを常にタップ                                                                                                    |                                                                                                    |
| この項                                                                                                    |                                                                                                    |
| スイッチ安定化                                                                                                    | は、とりあえず左図の設定をお勧めします。                                                                                                    |
| 保持継続時間 オフ >                                                                                                    |                                                                                                    |
| 繰り返しを無視 オフ >                                                                                                    |                                                                                                    |

|                                                     | グライドカーソルの速度とは、ポイントモードでの操作の際<br>のバーの動作速度を設定します。                          |
|-----------------------------------------------------|-------------------------------------------------------------------------|
| 991下ガー9ルの速度<br>312                                  | とりあえず左図の設定をお勧めします。                                                      |
| オーディオ                                               | この項は、とりあえず左図の設定をお勧めします。                                                 |
| 効果音                                                 |                                                                         |
| 読み上げ オフ >                                           |                                                                         |
| メニュー項目 >                                            |                                                                         |
| 項目をグループ化<br>複数項目をまとめてハイライトします。項目単位よりも移<br>動が速くなります。 | たとえばアイコン画面の場合、ON(緑)の場合は、行ごと<br>にスキャンします。                                |
|                                                     | この項は、とりあえず左図の設定をお勧めします。                                                 |
| 大きいカーソルを使用                                          | 大きいカーソルをONにすると、フォーカス枠表示が太くな                                             |
| <b>カーソルの</b> 色 ブルー >                                | ります。                                                                    |
| <b>保存済みのジェスチャ</b> なし >                              | カーソルの色は5色から選択できます。<br>保存済みのジャスチャはあらかじめジェスチャーを作成し<br>名前を付けて保存しておく必要があります |
|                                                     |                                                                         |
|                                                     |                                                                         |
| 次ページのモード切替は、ケース底面のスライドカバーを<br>あります                  | 開け、DIP スイッチを操作します。カバー裏面に DIP スイッチの説明が                                   |
| *スイッチは、はじめは SW1 をご利用になり、慣れてきま                       | したら機能追加の SW2 または SW3 をご利用ください。                                          |

| 7-2.スイッチ4個モードの設定(出荷状態。 macOS のスイッチコントロールでも利用できます。9. macOS のスイッチコントロールで使うを参照) |                                                     |  |  |  |
|------------------------------------------------------------------------------|-----------------------------------------------------|--|--|--|
| スイッチ4個モードで1個のスイッチでの利用                                                        |                                                     |  |  |  |
| スイッチを「でき iPad2。」の1のジャックに挿入します。                                               | SW2 に接続したスイッチの長 ON ブザー回数で機能                         |  |  |  |
| 設定/一般/アクセシビリティ/スイッチコントロール/スイッチとタップします。                                       | 1回:スクリーンキーボードの表示/非表示                                |  |  |  |
| スイッチの項で新しいスイッチを追加/外部と選択します。                                                  | 2回:トリプル HOME                                        |  |  |  |
| アクティベートしてくださいと表示します。                                                         | 5回:iPadをSleepにし、「できiPad2。」もSleep                    |  |  |  |
| スイッチを On して、名前を付けて保存し、アクションを選択します。                                           | スイッチコントロール スイッチ 福集                                  |  |  |  |
| SW2以外は長 On アクションの割り当てが可能です。                                                  |                                                     |  |  |  |
| 右図の設定したアクションをタップすると、アクションを変更できます。                                            | ~~~~~~~~~~~~~~~~~~~~~~~~~~~~~~~~~~~~~               |  |  |  |
| 事前設定で長押しを設定した場合は、スイッチを長く ON できます) すること                                       | 4-1 <u>単目を選択</u> 削除できます                             |  |  |  |
| によって、異なるアクションを設定できます。                                                        | <b>4-2</b> ハイライトメニューの表示 >                           |  |  |  |
| スイッチ4個モードで複数のスイッチでの利用                                                        | <b>4-3</b> Appスイッチャー >                              |  |  |  |
| このモードでは1から4まで、スイッチを4個接続し、異なるアクションを設定で                                        | <b>4-4</b> ホームボタン >                                 |  |  |  |
| きます。                                                                         | 新しいスイッチを追加 >                                        |  |  |  |
| スイッチ4個モードで1個のスイッチでの利用と同じように、スイッチ2から4ま                                        | スマートコントロールを使用するには、"項目を選択"アクションにスイッチを1つ割り当てる必要があります。 |  |  |  |
| でにアクションを設定します。                                                               |                                                     |  |  |  |
| 7-3. スイッチ ON の回数モードの設定(スイッチの ON の回数で操作)                                      |                                                     |  |  |  |
| スイッチを「でき iPad2。」の1のジャックに挿入します。                                               | スイッチ                                                |  |  |  |
| 設定/一般/アクセシビリティ/スイッチコントロール/スイッチとタップします。                                       | 1-1 項目を選択 >                                         |  |  |  |
| スイッチの項で新しいスイッチを追加/外部と選択します。                                                  |                                                     |  |  |  |
| アクティベートしてくださいと表示します。                                                         | 1-2 ハイライトメニューの表示 >                                  |  |  |  |
| スイッチを1回 ON して、1-1 と名前を付けて保存し、アクションを選択します。                                    | 1-3 ホームボタン >                                        |  |  |  |
| 同じように、2回、3回、4回も設定します。                                                        | <b>1-4</b> Appスイッチャー >                              |  |  |  |
| *注意*                                                                         |                                                     |  |  |  |
| このモードでは、スイッチの ON の回数を「でき iPad2。」が判定するためのわす                                   | かな 上記の設定は一例です。                                      |  |  |  |
| 時間が必要となりますので。そのため、アクション発生までの時間の遅れがあ                                          | ありま 手ぶれがある場合は。1-1と1-2のアクション設定を                      |  |  |  |
| す。                                                                           | 同じにすることも方法のひとつです。                                   |  |  |  |
| しかし、1個のスイッチで4個のスイッチを利用するような機能を使用することか                                        | ぶでき ハイライトメニューの理解や操作が困難な場合は。                         |  |  |  |
| ます。                                                                          | アクションをタップとすることも一案です。                                |  |  |  |

|    | スイッチ ON の回数を5回以上操作できる場合は、下記の機能が利用できます。                     | SW2 に接続した場合の         | み機能します。             |
|----|------------------------------------------------------------|----------------------|---------------------|
|    | 5回 ON:スクリーンキーボードの表示・非表示                                    |                      |                     |
|    | 6回 ON:トリプル HOME                                            |                      |                     |
|    | 9回 ON:iPad や iPhone を Sleep にして「でき iPad2。」も Sleep になります。   |                      |                     |
|    | カメラのシャッターを切る                                               | SW3 に接続した場合の         | み機能します。             |
|    | スイッチ ON の回数モードにおいて、スイッチを SW3 に接続しますと、スイッチで                 | カメラアプリ以外では           | 、ボリュームの機能となりま       |
|    | シャッターを切ることができます。                                           | す。                   |                     |
|    | スイッチコントロールのアクション設定は不要です。                                   |                      |                     |
|    |                                                            |                      |                     |
| 7- | 4.スイッチ対応アプリモードの設定 Space・Enter・1・3を利用する(スイッチコントロ            | ュールは OFF で利用)        |                     |
|    | Space・Enter・1・3のキーを用いるアプリの操作モードです。                         |                      | SW2 に接続したスイッチの      |
|    | 「できiPad2。」には、スイッチ1からスイッチ4まで接続でき、このモードでの信号は次                | のようになります。            | 短 ON ブザー回数で機能       |
|    | SW1をONするとSpace、SW2をONするとEnter、SW3をONすると1、SW4をON            | する3とが出力します。          | 3回:トリプル HOME        |
|    |                                                            |                      | 5回:iPadをSleepにし、    |
|    | *このモードは、スイッチコントロールでも利用できます。7-3項のアクションをそのまま                 | ま利用できます。             | 「でき iPad2。」も Sleep  |
|    | スイッチコントロールの長 ON には対応しません。(長 ON をご利用したい場合は、ス                | イッチ4個モードをご利          |                     |
|    | 用ください。)                                                    |                      |                     |
| 7- | 5. トーキングエイド for iPad モードの設定(スイッチコントロールは OFF で利用)           |                      |                     |
|    | トーキングエイドの設定を初期値のままのオートスキャンで利用できます。                         | トーキングエイド for iP      | ad はスイッチコントロールは     |
|    | SW1 から SW33を ON すると Space が出力します。                          | OFF で利用します。          |                     |
|    | SW1 は、0.2 秒のスキャン速度に対応しています。                                | SW2に接続したスイッヲ         | Fの短 ON 回数機能         |
|    | SW4をON するとhが出力します。(2スイッチで利用)                               | (PPS スイッチ利用時にご利用くださ) |                     |
|    |                                                            | 3回:トリプル HOME         |                     |
|    | *このモードは、スイッチコントロールでも利用できます。その場合は、アクション設                    | 5回:iPadをSleepにし      | 、「でき iPad2。」も Sleep |
|    | 定が必要となります。T-1とT-4の名前を付けてアクションを設定します。                       | SW3に接続したスイッヲ         | ・の長 ON ブザー回数機能      |
|    | SW1 から SW3 までは同一の信号です。 スイッチコントロールの長 ON には対応しま              | 2回:トリプル HOME         |                     |
|    | せん。(長 ON をご利用したい場合は、スイッチ4個モードをご利用ください。) 5回:iPad を Sleep にし |                      | 、「でき iPad2。」も Sleep |
|    | トーキングエイド for iPad は、U-PLUS Corporation 社の製品です。             |                      |                     |
|    | 専用のスイッチ BOX があります.                                         |                      |                     |

# 8.ご利用者以外に iPad・iPhone を利用する場合の設定( 必要によって行ってください)

スイッチコントロールを ON/OFF するために設定に入っておこないますと、誤って設定変更をしまいがちです。

このことを防止するための設定と利用方法です。

| ショートカット                                  | オフ >                     | 設定/一般/アクセシビリティ/ショートカットと進みます。      |
|------------------------------------------|--------------------------|-----------------------------------|
| フィッチコントロール                               |                          | スイッチコントロールにチェックを入れます。             |
|                                          | <b>~</b>                 | AssistiveTouch にもチェックを入れます。       |
| AssistiveTouch                           | ×                        | 2つ以上チェックを入れると、アクセシビリティのショートカットが   |
|                                          |                          | 表示されます。                           |
| クリックの問題                                  |                          | HOME ボタンを3回 ON する間隔を設定します。        |
|                                          |                          | タップすると振動とフラッシュで間隔を体感できます。         |
|                                          |                          |                                   |
| 遅く                                       |                          |                                   |
| 最も遅く                                     |                          |                                   |
| ホームボタンをダブルクリックまたはトリプル<br>るのに必要な問題を調整します。 | クリックす                    |                                   |
| ショートカット                                  | 確認 >                     | ショートカットの表示がオフから確認に変わります。          |
|                                          | AssistiveTouch のチェックを外すと | HOME に戻ります。                       |
| アクセシビリティのショート                            | この表示はなく、スイッチコントロ         | HOME ボタンを3回連続 ON して、表示されるメニューから   |
| カット                                      | ールの ON/OFF ができます。        | スイッチコントロールを選択してそのモードになることを確かめ     |
|                                          | 「でき iPad 2。」のトリプル HOME   | ます。                               |
| Assistive louch                          | 機能を利用して、スイッチコントロ         |                                   |
| スイッチコントロール                               | ールの ON/OFF ができます。        | このようにしますと、HOME ボタンの3回 On で設定を選択でき |
| キャンセル                                    |                          | るようになります。                         |
|                                          |                          |                                   |

## 9.macOS のスイッチコントロールで使う(Mac とのペアリングを事前に行います。)

9-1.「でき iPad 2。」の DIP スイッチの1番2番を OFF に設定します。 ••• < > == アクセシビリティ Q. 検索 9-2.macOSのシステム環境設定のアクセシビリティを開きます。 解説 一般 スイッチ ナビゲーション 9-3. スイッチコントロールを選択、スイッチを選択します。 ===== キャプション スイッチコントロールを有効にすると、1 つまたは複数の スイッチ(マウス、キーボード、ゲームパッドボタン、または 肢骨 9-4. +を選択し、SW1 に接続したスイッチを ON し、名前を付けて 専用装置)を使ってコンピュータを制御できます。 オーディオ アクションを設定します。 キーボード 右図の例は、SW1とSW2を設定した例です。 マウス/トラックパ... ● 操作がなければバネルを隠す: 15.00秒 🗘 ナビゲーション SW1からSW4まで利用でき、長押しもサポートしております。一般に戻ってスイッチ スイッチコントロール 必須 🕛 音声入力 コントロールを有効にすれば、スイッチコントロールが起動します。 スペース入力 項目を選択 セシビリテ ホーム オプション スイッチ1 項目を選択 Ē スイッチ2 次の項目に移動 ----Dock メニューバー システム カスタム ポインタ App 10.ボタン電池の交換 + - 🔅 10-1.ボタン電池の残量 🔽 自動ハイライト タイミング… ボタン電池残量の表示機能はありません。

電池残量が少なくなると、再ペアリングの際にブザー音が低くなったり、繰り返し不規則に鳴ったりスイッチの反応が乱れます。 その際は、DIP スイッチ4番を OFF にすることによって、電池使用を延ばすことが可能となりますので、電池を購入してください。

#### 10-2.ボタン電池の交換

切り欠きに親指の爪を立てるようにしてずらしてはずします。電池が外れにくい場合は、いったん、電池の中央部を押してからおこなって ください。電池を外す際には、ピンセットなどは使わないでください。電池のショート事故につながります。 電池の挿入は、プラスを上面にして入れます。5VDC (microUSB)を利用する場合は、電池を外してください。

### 11.ご注意とお願い

- 11-1. 発熱の危険がありますので、「でき iPad。」のユニットをベッドの中に入れないでください。
- 11-2. 乳幼児のいるご家庭では、ボタン電池の誤飲にご注意ください。
- 11-3.5VDC で電源供給する際のケーブルは、良質なケーブルをご利用ください。
- 11-4. 5VDC 利用時、近くで扇風機のような檀家製品を ON/OFF すると、「でき iPad2。」は Sleep から復帰することがあります。

11-5.「でき iPad2。」動画説明のサイトにつきましては、「できマウス。」プロジェクトのサイトをご参照ください。

http://dekimouse.org/wp/ ( http://facebook.com/dekimouse.org をご覧ください)

- 11-6. サポーターが操作する際に、スクリーンキーボードを利用されたい場合は、「でき iPad2。」の電源を OFF にしてください。
- 11-7. iOS をアップデート後に、「でき iPad2。」での操作ができない場合は、設定の Bluetooth のデバイス一覧から「でき iPad2。」を

削除して、再ペアリングを行ってみてください。

- 11-8.ジャックの丸ナットはスイッチへのストレス防止のため、軽く締めてあります。緩んだ場合は指先で絞めてください。
  - ジャックの丸ナットは、はすれて無くなりましても機能には影響はありません。
- 11-9.電池を利用しない場合は、電池を外してください。

### 12.「でき iPad 2。」でできないこと

12-1. フリーハンドで文字や図を描くこと。

12-2. iOS · macOS 製品以外の操作。

#### 13. 教育現場などでご利用の場合 DIP スイッチ3番の OFF をお勧めいたします

「できiPad2。」は4台までペアリング情報を記憶します。「できiPad2。」1台で、複数のiOS製品とペアリングしてのご利用の場合、再ペアリングの ときに、複数台のiOS製品が近くにある場合、どの機器と再接続するかが定まりません。

DIP スイッチ3番を OFF することによって、ペアリング要求信号レベルが下がります。

利用したい iOS 製品の電源を入れて、そのそばで「でき iPad2。」に接続のスイッチを On することで、スムーズに再接続が行われます。

また、スイッチ無操作の場合でも「でき iPad2。」は Sleep に移行しなくなります。

#### 14. Q&A

ホームページのサポート&問い合わせをご覧ください。

### 15.動作がおかしいとき(ホームページでも Q&A コーナーがあります)

- Q1: ペアリングがどうしてもできません。
- A1: ホームページに動画解説があります。

「でき iPad2。」の LED の点滅を確認してください。 点灯している場合は、他の iOS 機器とすでに接続しています。 設定画面接続を削除すると、LED が点滅し、再ペアリング状態になります。 どうしても点灯してしまう場合は、近くに iOS 機器が無いかを確認し、その機器の Bluetooth をいったん OFF にしてください。

- Q2: 「でき iPad 2。」を操作しても、iOS 製品が Sleep から復帰しなくなりました。
- A2: iOS10 からは、スイッチコントロールを ON にしないと、復帰できなくなりました。
- Q3: スイッチでの操作の反応がワンテンポ遅れるようです。
- A3: スイッチの ON の回数モードかも知れません。スイッチ4個モードで試してください。(アクション設定が必要)
- **Q4:** 「でき iPad 2。」の LED が点灯しません。
- A4: 電源の確認と、「でき iPad 2。」本体上部の電源切替スライドスイッチ、ボタン電池を確認してください。

### 16.問い合わせ(ホームページでもQ&A コーナーがあります)

ホームページの問い合わせサイトからお問い合わせください。

以下の内容を添えてお問い合わせください。

iOS 製品名・iOS のバージョン・「でき iPad。」のシリアル番号・不具合の内容

17.電話サポートを受けたい(ホームページでも Q&A コーナーがあります)

ホームページのサポート予約サイトからお問い合わせください。

ご希望の日時をメールにて確認後、こちらからお電話いたします。

### 18.ご協力のお願い

「できiPad2。」Ver1.0は生れたてです。テストは数多くおこないましたが、今後どのような不具合が生じるかはわかりません。 決めつけない・あきらめないで、ご意見・愛ディアをお寄せくださいますようお願いいたします。

「でき iPad2。」が、iOS や Mac 製品を操作する際の入力支援機器として、選択肢の一つに加えていただけたらうれしいです。 「できマウス。」プロジェクト http://dekimouse.org/wp/

内容がまだ充実しておりません。みなさんからのご協力を得ながら充実していければと願っております。 このマニュアルは、http://dekimouse.org/wp/からPDFでダウンロードできます。 iOS 機器では、マニュアルを iBooks の書棚に取り込むことができます。

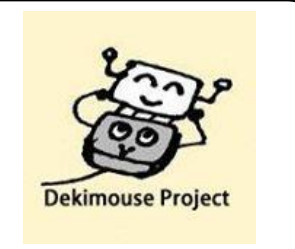